Ovaj dokument je napravljen kao tutorijal koji olakšava obnovi programske podrške za eduroamCAT na Android uređajima. Tutorijal objašnjava 3 slučaja.

1. Potpuno novi Android uređaj bez eduroamCAT programske podrške

2. Postoji instalirana prethodna eduroamCAT podrška ali treba instalirati novu konfiguraciju (obnova certifikata, promjena servera i slično)

3. Postoji instalirana stara verzija aplikacije "eduroam installer" koju treba zamijeniti sa eduroamCAT

1.SLUČAJ : Potpuno novi Android uređaj bez programske podrške

1. Instalirajte aplikaciju eduroamCAT sa Google play

| 11:45 🛙 | 11:45 ⊒ 🖬 🗹 •                                                 |      |   |  |  |  |  |  |  |
|---------|---------------------------------------------------------------|------|---|--|--|--|--|--|--|
| ÷       | eduroam cat                                                   | Q    | Ŷ |  |  |  |  |  |  |
|         | eduroam CAT<br>GÉANT Association                              | Open |   |  |  |  |  |  |  |
|         | 1.9★1M+33K reviewsDownloadsPEGI 3 ⊙                           |      |   |  |  |  |  |  |  |
|         | The official configuration tool for eduroam wireless networks |      |   |  |  |  |  |  |  |
|         |                                                               |      |   |  |  |  |  |  |  |
|         | You might also like III O                                     |      |   |  |  |  |  |  |  |

Ο

<

2. Prijavite se <u>AAI@EduHr</u> identitetom na <u>https://installer.eduroam.hr/</u> "Preuzimanje postavki". Preuzmite datoteku za konfiguraciju eduroam mreže na svoj uređaj.

| 08:47 CONFIGURATION                                                                                                    |                                                                                                | Start page                 | About        | Language                  | Help           | Manage        | ন্থ্য 48% 着<br>Terms of use            |  |  |
|----------------------------------------------------------------------------------------------------|------------------------------------------------------------------------------------------------|----------------------------|--------------|---------------------------|----------------|---------------|----------------------------------------|--|--|
| University of Zagrel                                                                                                    | b Faculty                                                                                      | of Meta                    | llurgy       |                           |                |               | select another                         |  |  |
| If you encounter problems, then you can ob<br>email: <u>sljivic@simet.hr</u><br>This entry was last updated at: 2020-12-10 1                                                                                                    | tain direct assistan<br>13:34:13                                                               | ice from your organ        | isation at:  |                           |                |               |                                        |  |  |
| Download your edure<br>Android 11 ar                                                                                                    | oam® installer<br>nd higher                                                                    | i                          |              |                           |                |               |                                        |  |  |
| Before you proceed with installation on Android syste<br>sure that you have installed the geteduroam applicati<br>application is available from these sites: <u>Google Play</u> ,<br>and will use the configuration file downloaded from C<br>necessary settings.                | ms, please make<br>on. This<br><u>as local download</u><br>AT to create all<br><b>Continue</b> |                            |              |                           |                |               |                                        |  |  |
| Choose another installer to download                                                                                                    |                                                                                                |                            |              |                           |                |               |                                        |  |  |
| eduroam CAT - Release <u>CAT-2.0.4</u> © 2011-2019 GÉAN<br>on behalf of the GÉANT Projects funded by EU; and o<br><u>Copyright and Licenses</u>                                                                                                    | NT Association<br>thers <u>Full</u>                                                            | eduroam® Privacy<br>Notice | GÉANT        | Europear                  | n Commission ( | Communication | ns Networks, Content<br>and Technology |  |  |
|                                                                                                    |                                                                                                |                            |              |                           |                |               |                                        |  |  |
| 11:15 2 0 0 .                                                                                                    |                                                                                                |                            |              |                           |                |               |                                        |  |  |
| Clonezilla - Advance X G clonezilla sis                                                                                                    | temac c 🗙 📒 C                                                                                  | rijep NEXE Glinex K        | × OSB        | ploča s utorom            | × ¥ ed         | uroam Config  | urati × +                              |  |  |
| $\triangle \leftrightarrow \Rightarrow$ C $\hat{\bullet}$ cat.edur                                                                                                    | oam.org/?idp=68                                                                                | 329                        |              |                           |                |               | ☆ ≛ :                                  |  |  |
| University of Zagrel                                                                                                    | b Faculty                                                                                      | v of Meta                  | llurgy       |                           |                |               |                                        |  |  |
| If you encounter problems, then you can ob                                                                                                    | tain direct assistan                                                                           | ice from your organi       | isation at:  |                           |                | SUDI          |                                        |  |  |
| This entry was last updated at: 2022-01-11 0                                                                                                    | 08:46:28                                                                                       |                            |              |                           |                |               | F                                      |  |  |
| Welcome aboard the eduroam® user comm                                                                                                    | unity!                                                                                         |                            |              |                           |                |               |                                        |  |  |
| Your download will start shortly. In case                                                                                                    | of problems with th                                                                            | e automatic downlo         | ad please us | e this direct <u>linl</u> | <u>«</u> .     |               |                                        |  |  |
| Dear user from University of Zagreb Faculty of Metallurgy,                                                                                                    |                                                                                                |                            |              |                           |                |               |                                        |  |  |
| we would like to warmly welcome you among the several million users of eduroam®! From now on, you will be able to use<br>internet access resources on thousands of universities, research centres and other places all over the globe. All of this<br>completely free of charge! |                                                                                                |                            |              |                           |                |               |                                        |  |  |
| Now that you have downloaded and installed a client configurator, all you need to do is find an eduroam® hotspot in your vicinity and enter your user credentials (this is our fancy name for 'username and password' or 'personal certificate') - and be online!                |                                                                                                |                            |              |                           |                |               |                                        |  |  |
| Should you have any probler<br>Metallurgy. They will diagno<br>Back to downloads                                                                                                    | m-android_recent                                                                               | -UoZFoM.eap-cor            | nfig. Open   | :                         | ×              |               |                                        |  |  |
|                                                                                                    |                                                                                                | 0                          |              |                           | <              |               |                                        |  |  |

3. Pokrenite eduroamCAT aplikaciju. Odaberite "Select config file". Odaberite iz "Downloads" ("Preuzimanja") eduroam-android\_recent\*\*\*\*.eap-config. Potvrdite sa "Done".

| eduroamCAT     NSTALL     PROFILES     STATUS       Select Config I     Advanced Opti       Advanced Opti     Get Support       About App     Version Inform       No EAP/WFI Profiles Found     Version Inform       No EAP/WFI Profiles Found     Jammanne:       Jammanne:                                                                                                    | eduroamCAT INST                           | ALL PROFILES           | STATUS                             |                 | elect Config Fi  |
|----------------------------------------------------------------------------------------------------|-------------------------------------------|------------------------|------------------------------------|-----------------|------------------|
| Select Config i         Advanced Opti         Get Support         About App         Version Inform         No EAP/WFI Profiles Found         No EAP/WFI Profiles Found         Jasemame:                                                                                                    |                                           | Ų                      | ())                                |                 | elect Config Fil |
| Advanced Opti<br>Get Support<br>About App<br>Version Inform<br>No EAP/WIFI Profiles Found<br>No EAP/WIFI Profiles Found<br>No EAP/WIFI Profiles Found<br>Samanne:<br>Installing a profile will replace any existing eduroam settings<br>Installing a profile will replace any existing eduroam settings<br>Installing a profile will replace any existing eduroam settings<br>Installing a profile will replace any existing eduroam settings<br>Installing a profile will replace any existing eduroam settings<br>Installing a profile will replace any existing eduroam settings<br>Installing a profile will replace any existing eduroam settings<br>Installing a profile will replace any existing eduroam settings<br>Installing a profile will replace any existing eduroam settings<br>Installing a profile will replace any existing eduroam settings<br>Installing a profile will replace any existing eduroam settings<br>Installing a profile will replace any existing eduroam settings<br>Installing a profile will replace any existing eduroam settings<br>Installing a profile will replace any existing eduroam settings<br>Install Configuration File<br>Configuration File<br>Support Information<br>Imail Addressesifyic@simet.hr<br>Provider NameChiversify of Zageb Faculty of Metallurgy<br>Second Type: 12/TILS<br>Authentication Second entificate simet.hr<br>Support Information<br>Imail Addressesifyic@simet.hr<br>Provider NameChiversify of Discard Install                                                                                                    |                                           | <b>U</b>               | ())                                |                 | dvanced Optio    |
| Get Support         About App         Version Inform         No EAP/WiFi Profiles Found         No EAP/WiFi Profiles Found         No EAP/WiFi Profiles Found         Jaemanne:                                                                                                    |                                           |                        |                                    |                 |                  |
| About App         No EAP/WiFi Profiles Found         No EAP/WiFi Profiles Found         No EAP/WiFi Profiles Found         Jaemanne:                                                                                                    |                                           | 0                      |                                    |                 | et Support       |
| No EAP/WiFi Profiles Found     Version Inform       No EAP/WiFi Profiles Found     Jasemanne:       Jasemanne:                                                                                                    |                                           |                        | duroa                              | m A             | bout App         |
| No EAP/WiFi Profiles Found No EAP/WiFi Profiles Found Jeemanne: Password: Installing a profile will replace any existing eduroam settings Installing a profile will replace any existing eduroam settings Install III III III III III III III III IIII IIII                                                                                                    |                                           | Found                  |                                    |                 | ersion Informa   |
| Jusemanne:                                                                                                    | No EAP/WIFI Profiles I                    | Found                  |                                    |                 |                  |
| Jaemane:  Password:  Installing a profile will replace any existing eduroam settings  Installing a profile will replace any existing eduroam settings  Install  III  III  Configuracijsku datoteku sa "Install".  III  Configuration File  Configuration File Summary  Provider Name:University of Zagreb Faculty of Metallurgy Description: Authentication Method #1  EAP Method Type: 1/PTIS mer EAP Method Type: 1/PTIS mer EAP Method Type: 1/PTIS Muthentication Serve:: riveradius simet.hr  Support Information  Imail Address:Sijivi@simet.hr  Phone Number: Imail Address:Sijivi@simet.hr  Phone Number: Imail Address:Iiivi@simet.hr  Phone Number: Imail Address:Iiivi@simet.hr  Phone Number: Imail Address:Iiivi@simet.hr  Phone Number: Imail Address:Iiivi@simet.hr  Phone Number: Imail Address:Iiivi@simet.hr  Phone Number: Imail Address:Iiivi@simet.hr  Phone Number: Imail Address:Iiivi@simet.hr  Phone Number: Imail Address:Iiivi@simet.hr  Phone Number: Imail Address:Iiivi@simet.hr  Phone Number: Imail Address:Iiivi@simet.hr  Phone Number: Imail Address:Iiivi@simet.hr  Phone Number: Imail Address:Iiivi@simet.hr  Phone Number: Imail Address:Iiivi@simet.hr  Phone Number: Imail Address: IIII IIIIIIIIIIIIIIIIIIIIIIIIIIIIII                                                                                                    |                                           | Jana                   |                                    |                 | <b>A</b>         |
| Password:<br>Installing a profile will replace any existing eduroam settings<br>Install<br>III                                                                                                    | Username:                                 |                        |                                    |                 |                  |
| Installing a profile will replace any existing eduroam settings         Install         Install         III          III          III          III          IIII          IIII          IIII          IIII          IIII          IIIIIIIIIIIIIIIIIIIIIIIIIIIIIIIIIIII                                                                                                    | Deserver                                  |                        |                                    |                 |                  |
| Installing a profile will replace any existing eduroam settings<br>III O <<br>stalinatie<br>III O <<br>stalinatie konfiguracijsku datoteku sa "Install".<br>a 2 4 model of the setting of the setting of the settin | Password:                                 |                        |                                    |                 | (                |
| III    stalirajte konfiguracijsku datoteku sa "Install".   a u u   a u u   stalirajte konfiguracijsku datoteku sa "Install".   a u u   a u u <td></td> <td>Installing a p</td> <td>rofile will replace any existing e</td> <td>duroam settings</td> <td></td>                                                                                                    |                                           | Installing a p         | rofile will replace any existing e | duroam settings |                  |
| III Configuration File Configuration File Summary Provider Name:University of Zagreb Faculty of Metallurgy Description: Authentication Method #1 SAP Method Type: 21/TTLS mer EAP Method Type: 21/TTLS mer EAP Method Type: 21/TTLS Mathentication Server: anonymous@simet.hr Authentication Server: freeradus.simet.hr Authentication Server: freeradus.simet.hr Authentication Server: freeradus.simet.hr Mathentication Server: freeradus.simet.hr Mathenticati           |                                           |                        | Install                            |                 |                  |
| III          stalirajte konfiguracijsku datoteku sa "Install".         Install Configuration File         Configuration File Summary         Provider Name:University of Zagreb Faculty of Metallurgy         Description:         Authentication Method #1         SAP Method Type: 21/TLS         nmer EAP Method Type: 21/TLS         Numer EAP Method Type: 21/TLS         Authentication Server: anonymous@simet.hr         Authentication Server: incompous@simet.hr         Authentication Server: anonymous@simet.hr         Support Information         Smail Address:Sijvic@simet.hr         Yone Number:         Terms of Use:         Nets         Discard       Install                                                                                                    |                                           |                        |                                    |                 |                  |
| Stalirajte konfiguracijsku datoteku sa "Install".         Install Configuration File         Configuration File Summary         Provider Name:University of Zagreb Faculty of Metallurgy         Description:         Authentication Method #1         EAP Method Type: 21/TTLS         nmer EAP Method Type: 21/TTLS         nmer EAP Method Type: 21/TTLS         nmer EAP Method Type: 1/PAP         Authentication Server: freeradus simet.hr         Authentication Server: anonymous@simet.hr         Authentication Server: freeradus simet.hr         Support Information         Imail Address: Slivic@simet.hr         Yoone Number:         Ferms of Use:         Neb Address:         Discard       Install                                                                                                    |                                           | 111                    | 0                                  | <               |                  |
| Stalirajte konfiguracijsku datoteku sa "Install".         Install Configuration File         Configuration File Summary         Provider Name:University of Zagreb Faculty of Metallurgy         Description:         Authentication Method #1         EAP Method Type: 21/TTLS         nmer EAP Method Type: 21/TTLS         nmer EAP Method Type: 21/TTLS         nmer EAP Method Type: 1/PAP         Authentication Server: freeradus.simet.hr         >A Certificate CN: CN=CA Root certificate simet.hr         Support Information         Imail Address: Silvic@simet.hr         >Yone Number:         Ferms of Use:         Neb Address:                                                                                                    |                                           |                        |                                    |                 |                  |
| Install Configuration File         Configuration File Summary         Provider Name:University of Zagreb Faculty of Metallurgy         Description:         Authentication Method #1         EAP Method Type: 21/TTLS         Inner EAP Method Type: 1/PAP         Authentication Server: freendlus.simet.hr         Authentication Server: freendlus.simet.hr         SAC Certificate CN: CN=CA Root certificate simet.hr         Support Information         Email Address: sljivic@simet.hr         Yhone Number:         Prove Address:         Discard       Install                                                                                                    | etaliraita konfigu                        | acijela datote         | lai en "Install"                   |                 |                  |
| Install Configuration File Configuration File Summary Provider Name:University of Zagreb Faculty of Metallurgy Description: Authentication Method #1 EAP Method Type: 21/TTLS Inner EAP Method Type: 21/TTLS Authentication Server: Internations Support Information Email Address:Sljvic@simet.hr Phone Number: Ferms of Use: Neb Address: Discard Install                                                                                                    | Istaniiajte koniigui                      | acijsku udiole         | KU Sa IIIStall .                   |                 | িন               |
| Install Configuration File Configuration File Summary Provider Name:University of Zagreb Faculty of Metallurgy Description: Authentication Method #1 EAP Method Type: 21/TTLS Inner EAP Method Type: 1/PAP Authentication Server: anonymous@simet.hr Authentication Server: freeradius.simet.hr 2A Certificate CN: CN=CA Root certificate simet.hr Support Information Imail Address:sljivic@simet.hr Phone Number: Ferms of Use: Neb Address: Discard Install                                                                                                    | n<br>New York Marketine (Service Model) - |                        |                                    |                 |                  |
| Configuration File Summary         Provider Name:University of Zagreb Faculty of Metallurgy         Description:         Authentication Method #1         EAP Method Type: 21/TTLS         Inner EAP Method Type: 1/PAP         Authentication Server: anonymous@simet.hr         Authentication Server: freeradius.simet.hr         2A Certificate CN: CN=CA Root certificate simet.hr         Support Information         Email Address:sljivic@simet.hr         Phone Number:         Ferms of Use:         Neb Address:                                                                                                    | Install Configuration                     | File                   |                                    |                 |                  |
| Configuration File Summary         Provider Name:University of Zagreb Faculty of Metallurgy         Description:         Authentication Method #1         EAP Method Type: 21/TTLS         Inner EAP Method Type: 1/PAP         Authentication Server: anonymous@simet.hr         Authentication Server: freeradius.simet.hr         CA Certificate CN: CN=CA Root certificate simet.hr         Support Information         Ermail Address:sljivic@simet.hr         Phone Number:         Ierms of Use:         Neb Address:                                                                                                    |                                           |                        |                                    |                 |                  |
| Provider Name:University of Zagreb Faculty of Metallurgy<br>Description:<br>Authentication Method #1<br>EAP Method Type: 21/TTLS<br>Inner EAP Method Type: 1/PAP<br>Authentication Server: anonymous@simet.hr<br>Authentication Server: freeadius.simet.hr<br>CA Certificate CN: CN=CA Root certificate simet.hr<br>CA Certificate CN: CN=CA Root certificate simet.hr<br>Support Information<br>Email Address:sljivic@simet.hr<br>Phone Number:<br>Ferms of Use:<br>Neb Address:<br>Discard Install                                                                                                    | Configuration File                        | Summary                |                                    |                 |                  |
| Provider Name:University of Zagreb Faculty of Metallurgy Description: Authentication Method #1 EAP Method Type: 21/TTLS Inner EAP Method Type: 1/PAP Authentication Server: anonymous@simet.hr Authentication Server: anonymous@simet.hr CA Certificate CN: CN=CA Root certificate simet.hr Support Information Email Address:sljivic@simet.hr Phone Number: Ferms of Use: Neb Address: Discard Install                                                                                                    |                                           |                        |                                    |                 |                  |
| Authentication Method #1<br>EAP Method Type: 21/TTLS<br>Inner EAP Method Type: 1/PAP<br>Authentication Server: anonymous@simet.hr<br>Authentication Server: freeradius.simet.hr<br>CA Certificate CN: CN=CA Root certificate simet.hr<br>Support Information<br>Email Address:Sijivic@simet.hr<br>Phone Number:<br>Ferms of Use:<br>Neb Address:<br>Discard Install                                                                                                    | Provider Name:University<br>Description:  | of Zagreb Faculty of I | Aetallurgy                         |                 |                  |
| Additientication Method #1<br>EAP Method Type: 21/TTLS<br>Inner EAP Method Type: 1/PAP<br>Authentication Server: anonymous@simet.hr<br>Authentication Server: freeradius.simet.hr<br>CA Certificate CN: CN=CA Root certificate simet.hr<br>Support Information<br>Email Address:sljivic@simet.hr<br>Phone Number:<br>Terms of Use:<br>Neb Address:<br>Discard Install                                                                                                    | Authentication Math                       | ad #1                  |                                    |                 |                  |
| EAP Method Type: 21/TTLS<br>Inner EAP Method Type: 1/PAP<br>Authentication Server: anonymous@simet.hr<br>Authentication Server: freeradius.simet.hr<br>CA Certificate CN: CN=CA Root certificate simet.hr<br>Support Information<br>Email Address:sljivic@simet.hr<br>Phone Number:<br>Ferms of Use:<br>Neb Address:<br>Discard Install                                                                                                    | Authentication Meth                       | bu #1                  |                                    |                 |                  |
| Authentication Server: anonymous@simet.hr<br>Authentication Server: freeradius.simet.hr<br>CA Certificate CN: CN=CA Root certificate simet.hr<br>Support Information<br>Email Address:sljivic@simet.hr<br>Phone Number:<br>Terms of Use:<br>Neb Address:<br>Discard Install                                                                                                    | EAP Method Type: 21/TTL                   | S<br>/PAP              |                                    |                 |                  |
| Authentication Server: freeradius.simet.hr<br>CA Certificate CN: CN=CA Root certificate simet.hr<br>Support Information<br>Email Address:sljivic@simet.hr<br>Phone Number:<br>Terms of Use:<br>Neb Address:<br>Discard Install                                                                                                    | Authentication Server: and                | onymous@simet.hr       |                                    |                 |                  |
| Support Information<br>Email Address:sljivic@simet.hr<br>Phone Number:<br>Terms of Use:<br>Neb Address:<br>Discard Install                                                                                                    | Authentication Server: fre                | eradius.simet.hr       | thr                                |                 |                  |
| Support Information<br>Email Address:sljivic@simet.hr<br>Phone Number:<br>Terms of Use:<br>Web Address:<br>Discard Install                                                                                                    | CA Certificate Civ. CN-CA                 | Root certificate sinte |                                    |                 |                  |
| Email Address:sljivic@simet.hr<br>Phone Number:<br>Terms of Use:<br>Web Address:<br>Discard Install                                                                                                    | Support Information                       | on                     |                                    |                 |                  |
| Phone Number:<br>Terms of Use:<br>Web Address:<br>Discard Install                                                                                                    | Email Address:sljivic@sim                 | net.hr                 |                                    |                 |                  |
| Discard Install                                                                                                    | Phone Number:                             |                        |                                    |                 |                  |
| Discard Install                                                                                                    | Web Address:                              |                        |                                    |                 |                  |
| Discard Install                                                                                                    |                                           |                        |                                    |                 |                  |
|                                                                                                    |                                           | Discard                |                                    | Install         |                  |
|                                                                                                    |                                           |                        |                                    |                 |                  |
|                                                                                                    |                                           |                        | 0                                  |                 |                  |

5. Unesite svoj <u>AAI@EduHr</u> identitet i lozinku. Potvrdite sa "Install" instalaciju eduroam profila.

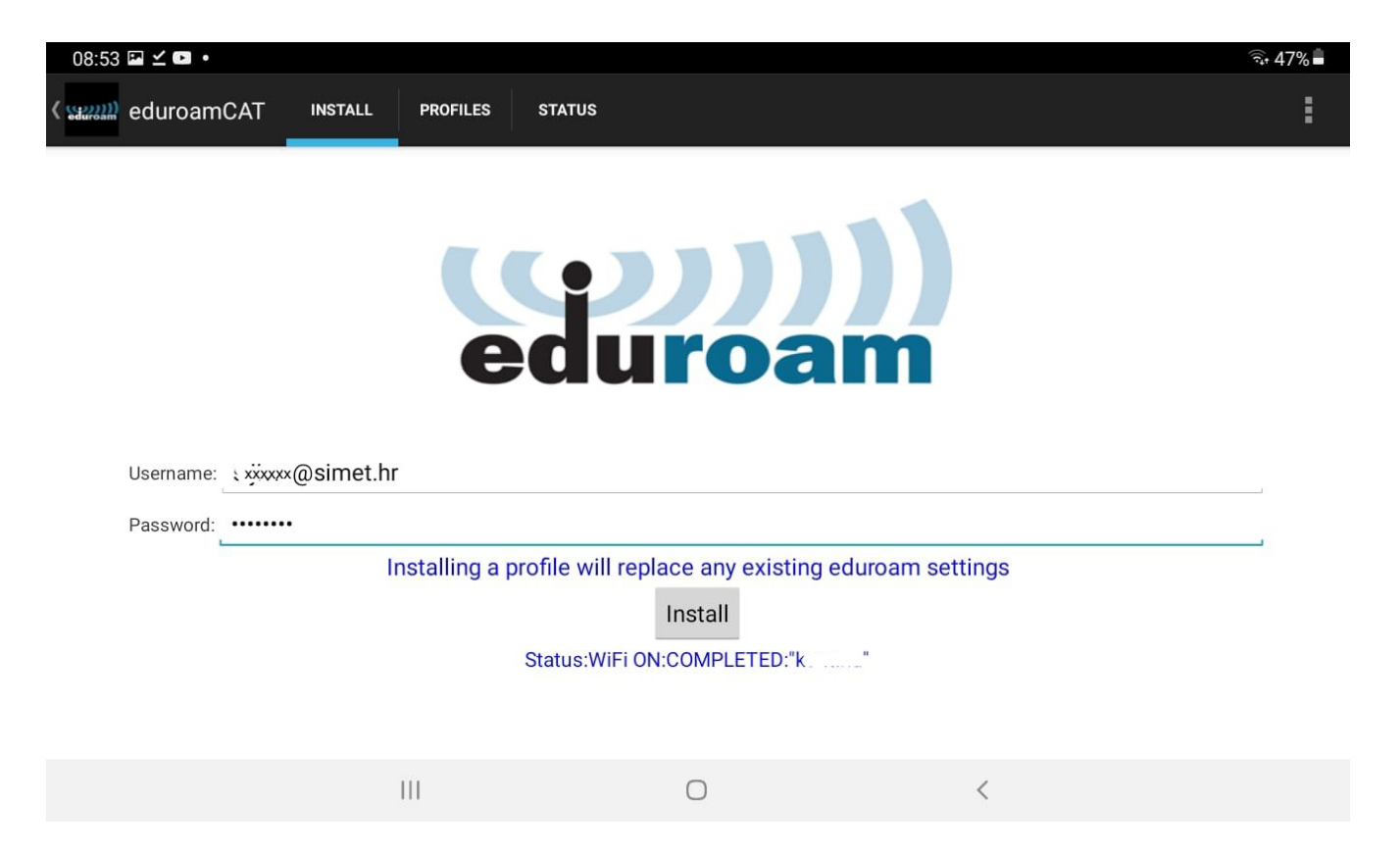

6. Potvrda da ste uspješno instalirali eduroam mrežu. Provjerite na "Settings-WiFi" od uređaja konekciju "eduroam".

| 08:54           | <b>⊡</b> ⊻ <b>⊡</b> • |           |             |                                                                                                    |                                |   | 47% |  |
|-----------------|-----------------------|-----------|-------------|----------------------------------------------------------------------------------------------------|--------------------------------|---|-----|--|
| < <mark></mark> | eduroam               | CAT INSTA | LL PROFILES | STATUS                                                                                                    |                                |   | E   |  |
|                 |                       |           | C           | Current device configuration:         Found SSID "eduroam" with mixed mode         Anon ID=anonymous@simet.hr         User ID=e"xxxx@@simet.hr         User ID=e"xxxx@@simet.hr         EAP Method=TTLS with Phase2:PAP         CA Certificate OK         Server Subject Match=freeradius.simet.hr |                                |   |     |  |
| Username:       |                       |           |             |                                                                                                    |                                |   |     |  |
|                 | Password:             |           |             |                                                                                                    |                                |   |     |  |
|                 |                       |           |             | Profile install                                                                                                    | ed                             |   |     |  |
|                 |                       |           |             | Install                                                                                                    |                                |   |     |  |
|                 |                       |           | Statu       | IS:DISCONNECTED from SS                                                                                                    | ID <unknown ssid=""></unknown> |   |     |  |
|                 |                       |           | 111         | 0                                                                                                    |                                | < |     |  |
|                 |                       |           |             |                                                                                                    |                                |   |     |  |

2 SLUČAJ. Postoji instalirana prethodna eduroamCAT podrška ali treba instalirati novu konfiguraciju (obnova certifikata, promjena servera i slično)

1. Pokrenite aplikaciju eduroamCAT. Odaberite Profiles .

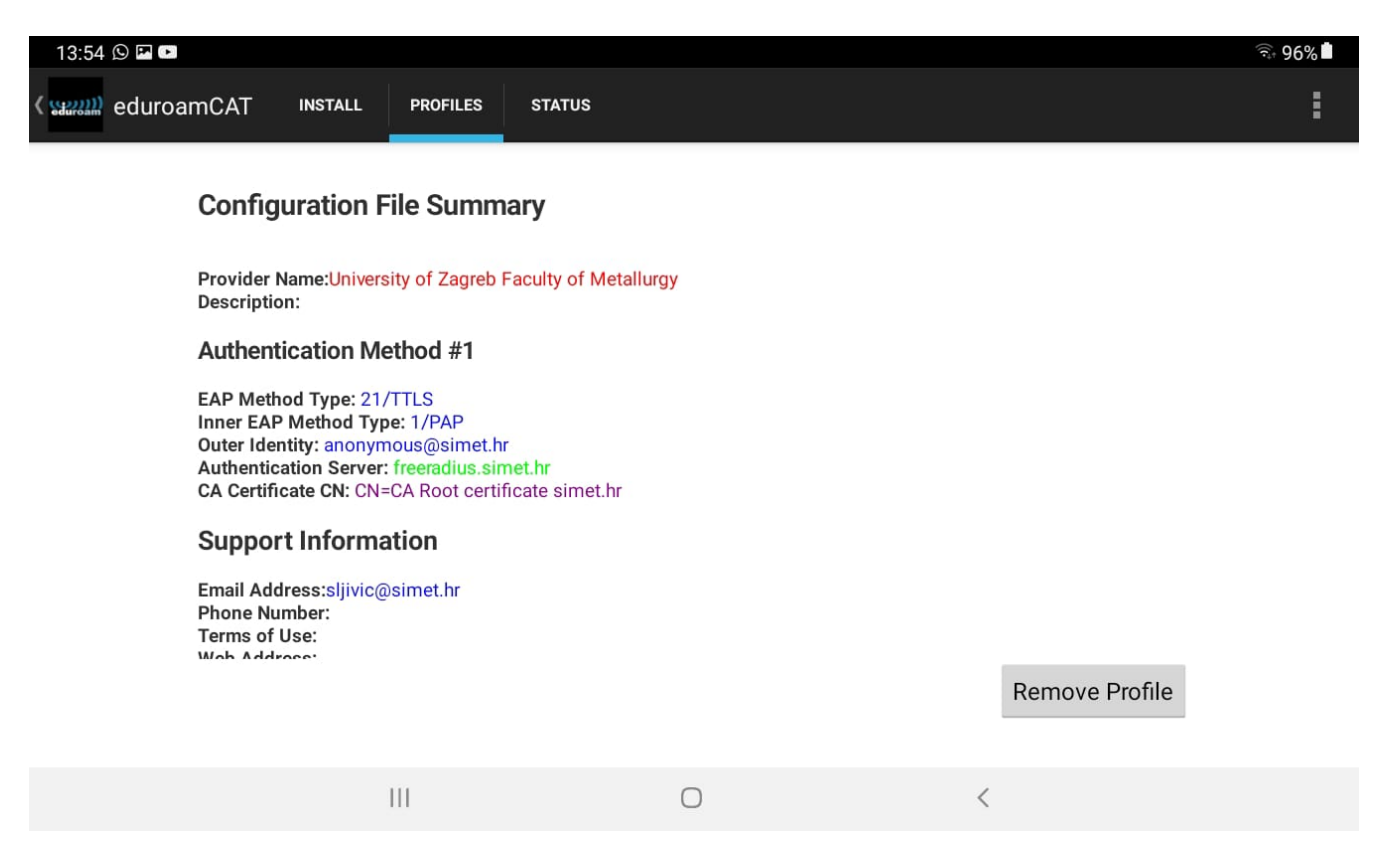

## 2. Kliknite "Remove profiles". Potvrdite sa "Yes".

| 13:54 🖪 🕒 🕩                                        |                                                      |                 |     | হি: 96%        |  |  |  |
|----------------------------------------------------|------------------------------------------------------|-----------------|-----|----------------|--|--|--|
| در (میں) eduroamCAT                                | INSTALL PROFILES ST                                  | ATUS            |     |                |  |  |  |
| Configu                                            | ration File Summary                                  |                 |     |                |  |  |  |
| Provider Na                                        | ame:University of Zagreb Facult                      | y of Metallurgy |     |                |  |  |  |
| Description                                        |                                                      |                 |     |                |  |  |  |
| Authentio                                          | Remove Profile                                       |                 |     |                |  |  |  |
| EAP Metho<br>Inner EAP I<br>Outer Ident            | EAP Method Ty<br>Inner EAP Meth<br>Outer Identity: a |                 |     |                |  |  |  |
| CA Certifica                                       | ate C No                                             |                 | Yes |                |  |  |  |
| Support                                            | Information                                          |                 |     |                |  |  |  |
| Email Addr<br>Phone Nun<br>Terms of U<br>Web Addro | ess:sljivic@simet.hr<br>iber:<br>se:                 |                 |     |                |  |  |  |
|                                                    |                                                      |                 |     | Remove Profile |  |  |  |
|                                                    | III                                                  | 0               | <   |                |  |  |  |

| 13:55           | P • 9      |           |            |        |   |                | হি 96% |
|-----------------|------------|-----------|------------|--------|---|----------------|--------|
| < ( (10000000)) | eduroamCAT | INSTALL   | PROFILES   | STATUS |   |                | :      |
|                 | No EAP     | /WiFi Pro | files Foun | d      |   |                |        |
|                 |            |           | 111        |        | 0 | Remove Profile |        |

3. Nakon što ste uklonili postojeći profil, možete pratiti uputu za 1.SLUČAJ od točke 2.

3. SLUČAJ. Postoji instalirana stara verzija aplikacije "eduroam installer" koju treba zamijeniti sa eduroamCAT.

1. Preko "Settings-Applications-eduroam installer" uklonite ili deinstalirajte sa uređaja. Preko "Settings-WiFi", uklonite sa "Forget" "eduroam" mrežu.

Nakon uklanjanja pratite uputu 1.SLUČAJ : Potpuno novi Android uređaj bez programske podrške ....

Ukoliko vas pri instalaciji eduroamCAT podrške zatraži uklanjanje "prethodnog profila". Potvrdite sa "Yes".